## **Book Spot Quotes**

Booking spot quotes from the Manage Shipments Grid.

Once your carrier responds with a quote, you can access your saved shipment from the **Review Posted** status in the **Manage Shipments Grid**.

1. The **Review Posted** view will show all shipments for which you have requested spot quotes.

| Status: Rev | iew Posted   | -              |                        |      |                   |            |          |  |
|-------------|--------------|----------------|------------------------|------|-------------------|------------|----------|--|
| □ A         | BOL Nu       | mber           | Carrier                |      | PRO Number 🥜      |            | Client E |  |
|             | Q            |                | Q                      | Q    |                   |            | Q        |  |
|             | KBX-1740     | 1362-24        |                        |      |                   |            |          |  |
|             | KBX-1730     | <u>6734-24</u> |                        |      |                   |            |          |  |
| SHIPMENT    | ADDRESS      | STOPS          | ITEMS                  | ATTA | 3                 | RATES      |          |  |
| \$          |              |                |                        |      | -                 | _          |          |  |
|             | Actions      |                | Name                   |      |                   | Carrier    |          |  |
| ~ R 4       | e: Spot Rate |                |                        |      |                   |            |          |  |
|             | <u>.</u>     |                | 270985603              | -24  | US Logistics      |            |          |  |
|             |              |                | 272757327              | -24  | The Grand Trunk   |            |          |  |
| 🔳 d         | 🗄 🖉 🛛 🗄      |                | <u>Q-0272757370-24</u> |      | Lions Carrier Inc |            |          |  |
| 🔳 e         | 1            | <u>RQ-0</u>    | 272757398              | -24  | Black Eagle B     | Express LL | С        |  |

- 2. Click on the V symbol next to the shipment to view additional information.
- 3. Click **RATES** to view all submitted rates.

4. Click the **book** icon to the left of the desired quote.

The carrier will be notified that you have accepted their rate quote and have booked this shipment with them.